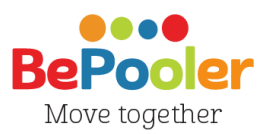

# Mini-guida per

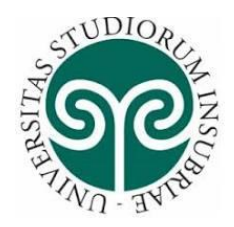

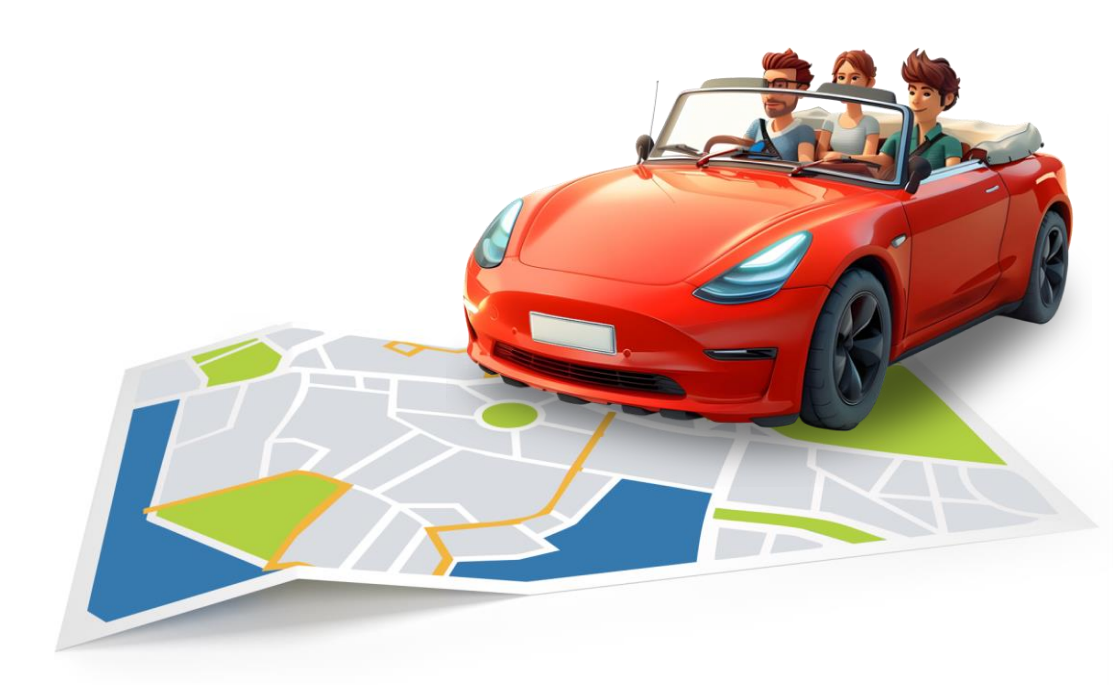

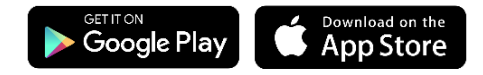

# **Come Registrarsi**

Clicca su "Registrati" e segui i passaggi indicati.

Registrati inserendo il tuo nome e la tua email, una password ed il tuo numero di telefono. Inserisci il codice specifico dell'Università

"INSUBRIA001" se sei personale docente /amministrativo

"INSUBRIA002" se sei studente.

Segui i passaggi successivi e scopri tutti passaggi successivi.

Dai i Consensi Richiesti dall'App per procedete con la registrazione.

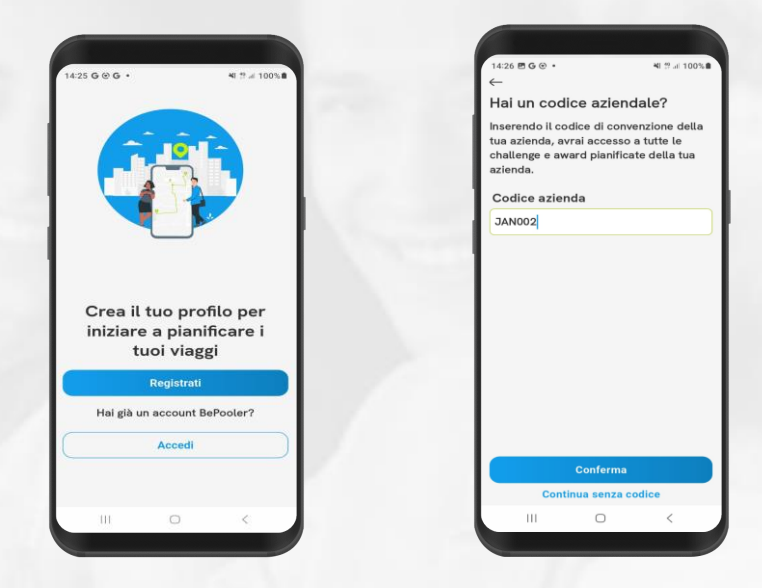

# Imposta il tragitto

Inserisci l'indirizzo da cui parti per andare a lavoro (es. il tuo domicilio) selezionando la voce «indirizzo di casa».

Al termine, troverai i viaggi pianificati della settimana, e saranno in ogni caso gestibili singolarmente secondo le esigenze.

| 14:42 🗑 🗄 | 5G •                                       | 41 19 .41 10 | 0%  |
|-----------|--------------------------------------------|--------------|-----|
| Viaggi    |                                            |              | 010 |
|           | Lavoro → Casa                              |              |     |
| 18:00     | Non ci sono ancora<br>passaggi disponibili | 8            | 1   |
| Doman     | I                                          |              |     |
|           | Casa→Lavoro                                |              |     |
| 08:26     | Non ci sono ancora                         | A            | :   |
|           | passaggi disponibili                       |              |     |
| 18:00     | Lavoro $\rightarrow$ Casa                  |              |     |
|           | Non ci sono ancora                         | A            | :   |
|           | passaggi disponibili                       |              |     |
| mercol    | edi 5 febbraio 202                         | 5            |     |
|           | $Casa \rightarrow Lavoro$                  |              |     |
| 08:26     | Non ci sono ancora<br>passaggi disponibili |              | :   |
|           | Lavoro → Casa                              | -            |     |
| 18:00     |                                            | a            | •   |
| da vi     | 20 L                                       |              | -   |

Nota: se hai prenotato un parcheggio universitario, la pianificazionie terrà riservatoo il posto nell'orario di arrivo-partenza programmato l'opzione parcheggio selezionando uno dei tab in alto. Se selezioni il parcheggio nel menù a tendina potrai visualizzare i parcheggi e le relative disponibilità.

Inserisci l'indirizzo da raggiungere, l'università o scegli

| Da dove parti?                             |
|--------------------------------------------|
| INDIRIZZO PARCHEGGI                        |
| Cerca                                      |
| Q                                          |
| P Via Don P. Brusadelli 98,POSTI P01 e P02 |
| P Via Valleggio 11 POSTI P01 e P02         |
| P Via Ravasi 4, POSTI P01 e P02            |
| P Via Monte Generoso 71, POSTI P01         |
|                                            |
| III 0 K                                    |
| -                                          |

Selezionando i 3 pallini a destra, potrai modificare il singolo viaggio, sia per la tratta, il mezzo o se vuoi cambiare ruolo.

| ayyı                                                                                       |                            |                                                 | 50                   |
|--------------------------------------------------------------------------------------------|----------------------------|-------------------------------------------------|----------------------|
| Agenda                                                                                     | Pianit                     | licati                                          |                      |
| ggi                                                                                        |                            |                                                 |                      |
| 08:26 Cas<br>Viag                                                                          | a → La<br>Igiosca          | voro<br>duto                                    | ۵:                   |
| eleziona t                                                                                 | ipo di p                   | assaggio                                        |                      |
| Passegger                                                                                  | ß                          | Conducen                                        | t A                  |
| 0                                                                                          |                            |                                                 |                      |
| o<br>opure sce<br>ternativo<br>Bici                                                        | gli un r                   | mezzo di tra<br>Mezzi<br>pubblici               | sport                |
| o<br>ppure sce<br>ternativo<br>Bici<br>Bici<br>elettrica                                   | gli un r<br>ƏS<br>ƏS       | Mezzi<br>pubblici<br>Piedi                      | sport<br>O           |
| o<br>ppure sce<br>ternativo<br>Bici<br>Bici<br>elettrica<br>Moto                           | gli un r<br>Əb<br>Əb       | Mezzi<br>pubblici<br>Piedi<br>Moto<br>elettrica | sport<br>D<br>S<br>S |
| o<br>opure sce<br>ternativo<br>Bici<br>Bici<br>Bici<br>Bici<br>Bici<br>Bici<br>Bici<br>Bic | gli un r<br>26<br>26<br>28 | Mezzi<br>pubblici<br>Piedi<br>Moto<br>elettrica | sport<br>ల<br>ఉ      |

### Inserimento dati bancari e carte

Scegli ed imposta il tuo metodo di pagamento. Seleziona se via IBAN o Carta di Credito. Se lo vuoi, grazie a queste informazioni potrai incassare i Rimborsi dai tuoi compagni di Viaggio. Immetti il numero a 16 cifre della Carta, la data di scadenza e il CVC (il codice di sicurezza posto dietro la carta). Ricorda che l'Iban è composto da 27 caratteri.

Grazie a queste informazioni potrai incassare i Rimborsi dai tuoi compagni di Viaggio.

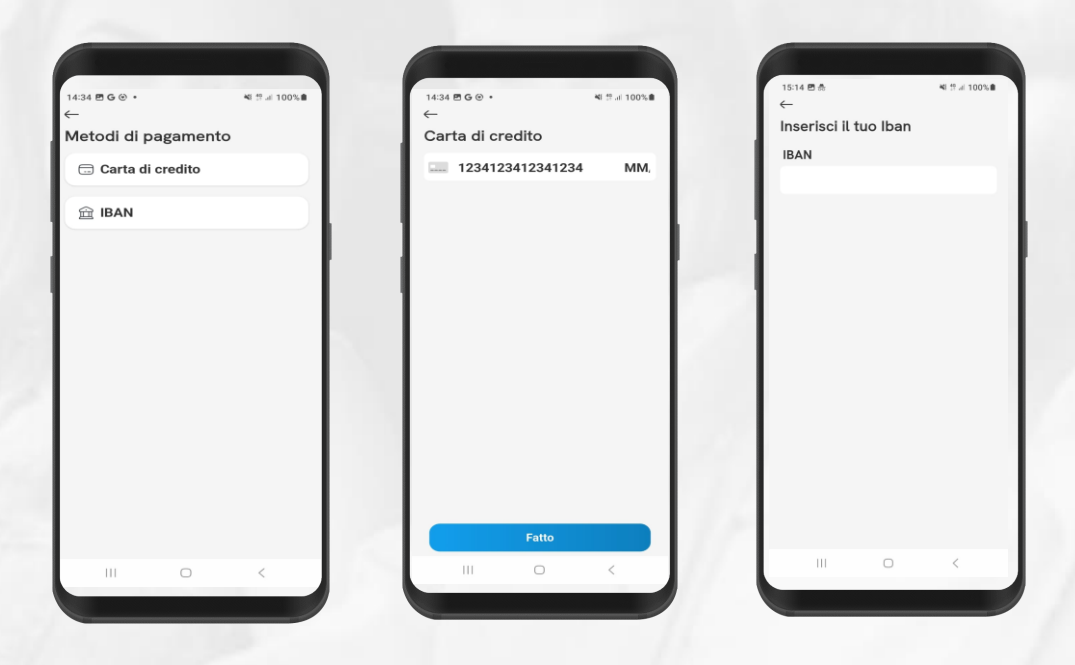

Per segnalazioni e problemi di utilizzo, scrivere al team customer service alla mail: support@bepooler.com

#### Classificazione: Controllato

# Come registrare l'auto/moto

Inserisci i dati della tua auto: marca, modello, colore, targa, numero di posti. Se non possiedi l'auto, spunta l'opzione «Non possiedo l'auto». Ricorda che le informazioni sull'automobile aiutano ad ottenere più passeggeri. Clicca «Avanti»

| 15:13 ₼<br>← |               | ¥I % at 100% 🛙 |
|--------------|---------------|----------------|
| Che tipo     | di auto hai?  |                |
| Modello a    | uto           |                |
| Toyota Yari  | s             |                |
| Targa        |               |                |
| AB123CD      |               |                |
| Colore       |               |                |
| Blu          |               |                |
| Euro         |               |                |
| Euro 4       |               |                |
| Carburant    | e             |                |
| Diesel       |               |                |
| Posti        |               |                |
| -            | 3             | +              |
| E            | limina macchi | na             |
|              | Conferma      |                |
|              |               |                |

# Viaggia come passeggero e organizza il tuo percorso

Nell'area dei tuoi viaggi potrai trovare i conducenti che rientrano nel tuo percorso e potrebbero darti il passaggio. L'app ti suggerirà i possibili condecenti ed il loro percorso e il costo per la tratta. Seleziona il più funzionale e richiedi il passaggio.

Puoi scegliere la modalità « passaggio amico» per richiedere un passaggio al conducente ma a titolo gratuito

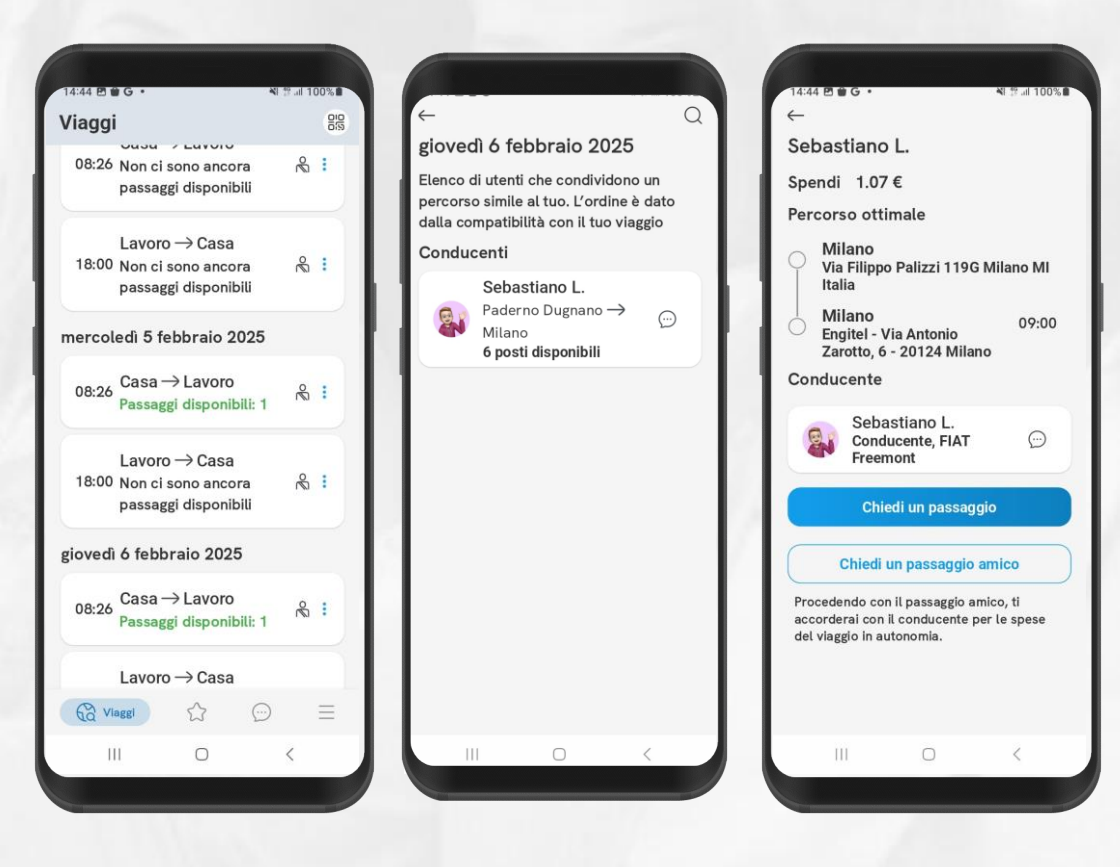

## **Check-in e Check-out**

Quando incontri i tuoi compagni di viaggio, se passeggero, scansiona il qr code del conducente per registrare il check-in. Ripeti l'operazione all'arrivo per certificare il viaggio in modo semplice e sicuro. Se conducente, dovrai far scansionare il tuo QR code a tutti i passeggeri presenti per assicurarti il giusto punteggio nella sezione statistiche.

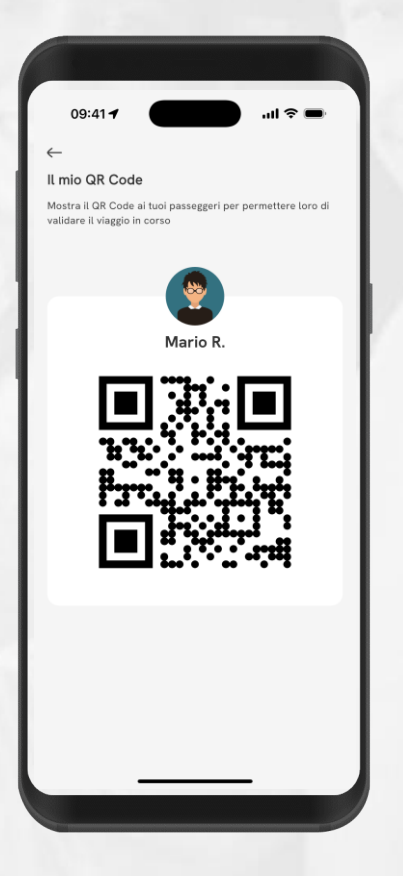

|                                                            | 104     |
|------------------------------------------------------------|---------|
| Viaggi                                                     | 3       |
| Agenda Richieste Parch                                     | eggio   |
| Oggi                                                       |         |
| 08:00 Casa → Lavoro<br>:heck-in da fare                    | &       |
| 18:00 Lavoro → Casa<br>Non ci sono ancora passaggi disponi | к<br>ып |
| Domani                                                     |         |
| 08:00 Casa $ ightarrow$ Lavoro                             | R       |
| 2 passaggi disponibili                                     |         |
|                                                            |         |
| 18:00 Lavoro → Casa                                        | 8       |

### Come utilizzare la Chat

Nella sezione Chat, puoi trovare lo storico delle tue conversazioni o cliccando su «nuova chat» in basso a destra, potrai iniziare una nuova conversazione.

Clicca su «Cerca» per trovare un collega inserendo il nome e cognome dell'utente.

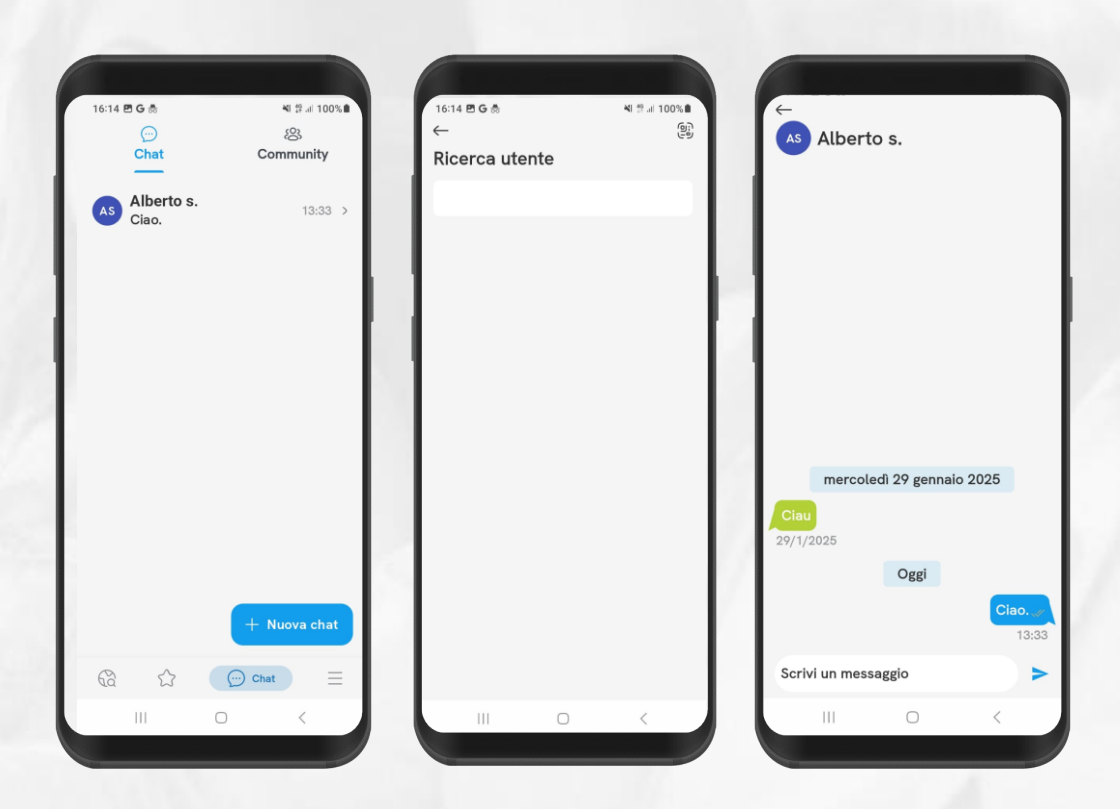

### Riepilogo e statistiche

Nella sezione statiche troverai lo storico delle tue tratte e dei viaggi effettuati. Inoltre avrai evidenza dei tuoi obbiettivi raggiunti e del contributo per un mondo più sostenibile.

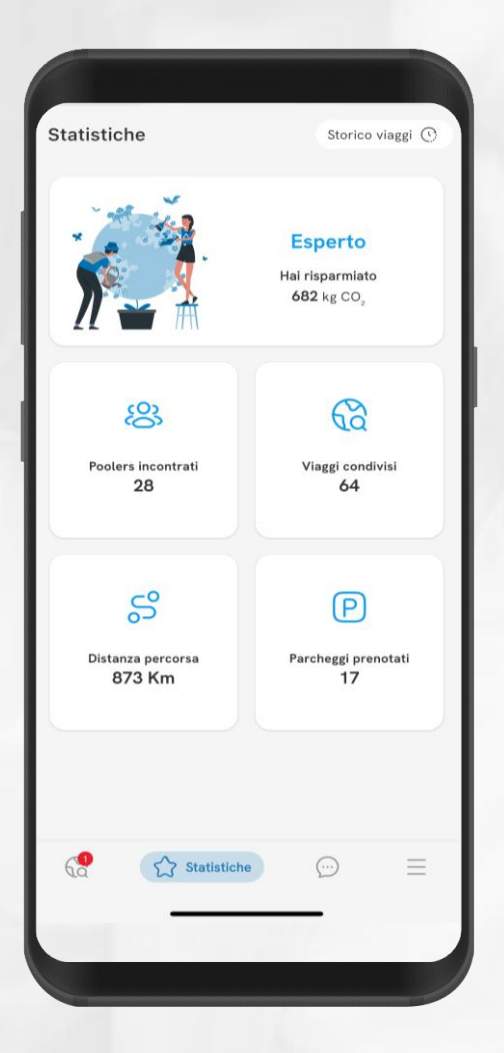

### Menù

Nella tua area profilo hai accesso veloce a tutti i tuoi dati per poter costantemente aggiornare le informazioni personali, il cambio di una tratta o tue le informazioni utili

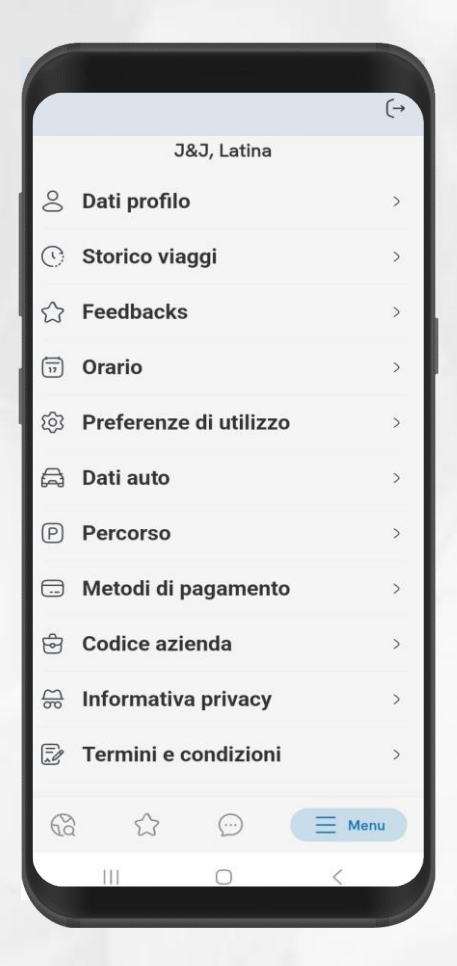

# Grazie